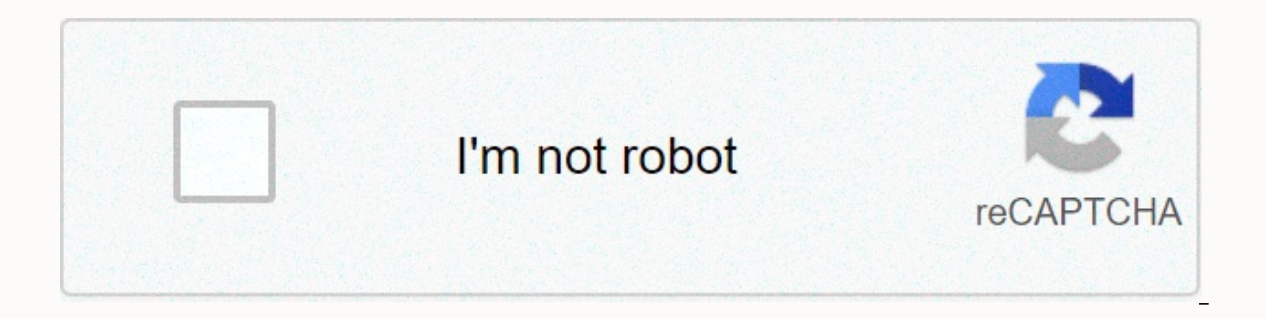

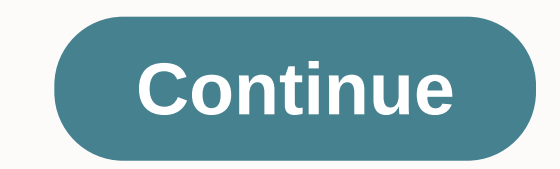

## Aquapure apurem error code 170

car key and remote isolated image of Nikolay Okhitin from Fotolia.com Troubleshooting a vehicle has become much easier since the advent of the On-Board Diagnostic system. The OBD system monitors several vehicle sensors and reports any defects to the vehicle's computer. When an error is detected, the problem is detected as an error code in the computer and the malfunction indicator light, tells you that a problem has occurred and that an error code has been saved to help identify the problem. Sit in the driver's seat of your PT Cruiser and insert the key into the ignition switch. Turn the key forward to the driving position, back to the accessory position, forward to running, back to accessories, then forward to run; all keys must be completed in four to five seconds. Note any codes that appear in the odometer window. Remove the key after all codes have been registered. Cross-reference the codes shown with the list on the PT Cruiser Forum website (see References). Jupiterimages/Comstock/Getty Images service engine soon lights are turned on when the PT Cruiser computer sends a fault code to one of the sensors. The only way to keep the error code off is to resolve the issue before you reset the code. If PT Cruiser displays multiple codes that do not appear to be related, plus erroneous codes, the computer itself is probably bad. The computer cannot diagnose itself, so the only way it can communicate that something is wrong is by sending incorrect and/or erroneous codes. Insert the code scanner into the data port, located below the driver's side, just to the left of the steering column. Press the Read button. Write down the codes from the scanner screen. There may be one or more. Translate the code using the code book that comes with the scanner. Repair pt cruiser as needed. Put the code scanner back in the data port after the vehicle is repaired. Press the Delete button to delete the codes and reset your computer. Arduino: 1.8.5 (Windows 8.1), Board of Directors: Arduino/Genuino UnoC:\Programs (x86)\Arduino\libraries\NewSoftSerial Master\NewSoftSerial.cp:39:24: serious error: WConstants.h: No such file or folder #include WConstants.h ^compilation completed.exit status 11 Error compilation for board Arduino / Genuino Uno.This report would have more information with Show verbose output during compilation enabled in File -> Preferences./\* JPEG Camera Preview Sketch Sketch will take a picture on JPEG Serial Camera and save jpeg to an SD card on an SD Shield Written by Ryan Owens SparkFun ElectronicsHardware Notes: This sketch arduino has microSD shield presupposes from SparkFun attached. The Rx/Tx camera must be attached to pins 2 and 3. IMPORTANT: THE JPEG camera and arduino. Circumvention of this may damage the Arduino pins. \*/This example requires the memory card, SdFat, JPEGCamera and NewSoftSerial libraries #include #include #include #include #include #include #include #include #include Arduino.h #else #include Arduino.h #else #include Arduino.h #else #include //Create an instance of the cameraCam JPEGera camera//Create a character array to store the cameras' response to commands' response to characters[32] Quantity is used to save the number of characters in the answer string. unsigned int count=0; The size is set to the size of the JPEG image. int size=0; eof is a flag to the sketch to determine when the end of a file is recorded //while reading the file data from the camera. int eof=0;void setup() { //Setup camera, serial port and memory card camera.begin() Serial.begin() Serial.begin(); Reset camera.reset(reply). delay(3000) Take a picture count=camera.takePicture(response); Print the answer to the 'TAKE PICTURE' command. Serial.write((const uint8 t\*)answer, number); Serial.println(); Get the size of the image number = camera.getSize(reply, & amp;size); Print the Serial.println(size); Create text files. The file must be renamed to .jpg when copied to a computer. MemoryCard.open(/test.txt, on the SD card. NOTE: The memory card library can only create text files. The file must be renamed to .jpg when copied to a computer. MemoryCard.open(/test.txt, on the SD card. NOTE: The memory card library can only create text files. true); From address 0, continue reading data until we have read the 'size' data. while (address & lt; size) { //Read the data from the current address); //Save all the data we read on the SD card for (int i=0; ivoid loop() {} When you upgrade to Windows 10, you may run into an error message like the following: We cannot activate Windows on this device because you do not have a valid digital license or product key. Go to the store to buy genuine Windows. Error code 0x803F7001 is caused by an error that may occur the first time you activate Windows 10 or upgrade from an earlier version of Windows. The instructions in this article apply to Windows 10. Unsplash If you see error code 0x803f7001, it means that your copy of Windows does not have a valid device registry key. There are several other reasons why this Windows 10 error code could be displayed: The system did not have enough time to communicate with the Microsoft database. You have not registered a Windows 10 license key at all. You are operating a counterfeit version of Windows 10 license key at all. hardware significantly enough to Windows to believe that you are on a brand new, unregistered machine. You tried to install Windows Registry. There is an error in Windows Registry. The operating system version is outdated. The system drivers are outdated or not installed correctly. If you have a counterfeit copy of Windows 10. Try these fixes in sequence until you can use Windows 10: Check your Internet connection. You need a solid Internet signal to detect the operating system. Be sure to give the machine sufficient time to communicate with the Microsoft database. Reregister your Windows 10 license key. If you purchased a new computer with Windows 10 installed, the key will either be in a documentation file or physically located somewhere on your computer's case. On a laptop, it may be located somewhere on the underside of the device. If you purchased a separate copy of Windows 10 registry key is the same one you used for one of these operating systems. If that doesn't work, downgrade back to the previous version of Windows, activate your key again afterwards. You can only have one device registered to one Windows 10 product key at any given time. Scan your PC for malware. Use Windows Defender or another free antivirus program to run a complete security scan. If possible, check for Windows updates to download the latest patches from Microsoft to resolve the issue. Update the drivers. Outdated device drivers can cause all sorts of errors, including error code 0x803f7001. Clean the Windows registry. Use a free registry cleaner to remove old and damaged entries from the registry that can cause errors. The Code 10 error is one of several Device Manager cannot start the hardware device, which is usually caused by outdated or damaged drivers. A device can also receive a Code 10 error if a driver generates an error that Device Manager does not understand. In other words, a Code 10 error can sometimes be a very generic message that indicates some kind of unspecified driver or hardware problem. appear on USB and audio devices. The Code 10 error almost always appears as follows: This device cannot start. (Code 10) Error Codes Information Device manager as code 10 is available in the device device area of the device's properties. For help, see How to view a device's status. Device Manager error codes are exclusive to Device Manager. If you see the Code 10 error elsewhere in Windows, it's probably a system error code or software-specific error that your computer if you haven't already. There is always a chance that error code 10 is due to a temporary problem in Device Manager. or with the hardware. If so, a reboot, just like in many situations, can fix it. Did you install a device or make a change to Device Manager just before the Code 10 error. Undo the change if you can, restart your PC, and then check again for the Code 10 error. Depending on what happened, some solutions may include: If a USB device generates the Code 10 error, remove all devices under the Universal Serial Bus Controllers hardware category in Device Manager as part of the driver installation. This includes any USB mass storage device, USB host controller and USB root hub. Proper reinstall of a driver, as in the instructions listed above, is not the same as simply updating a driver. A full driver reinstall involves completely removing the currently installed driver and then letting Windows install it again from scratch. Update the drivers for the device. It is also quite possible that installing the latest drivers for the device could fix Code 10 errors, even if these drivers were previously functional. If this works, it means that the saved Windows drivers fixed. Be sure to check for the latest drivers from the computer and device manufacturer (if applicable), as one may have a newer driver available than the other. Install the latest Windows updates. Microsoft often releases patches for Windows, and some computers do not have the latest service packs installed, both of which may contain a fix for the Code 10 error. Delete the UpperFilters and LowerFilters values in the registry. Two specific values in the Windows registry may be corrupted, which may be the cause of the error. While this is not a very common solution to a Code 10 problem, it is for many other Device Manager error codes. Don't be afraid to try this if the previous ideas haven't worked. Try an older driver version or version for the earlier version of Windows. Almost all manufacturers continue to provide previously available drivers on their websites. This trick does not work to fix Code 10 errors very often, and when it happens, it means that the latest driver from the manufacturer has serious problems, but it is worth a shot before trying the next few steps. Try using DriverHub to install an older driver driver you cannot find it on the manufacturer's website. If the Code 10 error appears for a USB device, buy a USB hub with power. Some USB devices to a usb hub with power, the problem is bypassed. Replace the hardware. A problem with the hardware device itself may be the cause of code 10 error, in which case replacing the hardware problem isn't logical step. Another option, although not very likely, is that the device is not compatible with your version of Windows. You can always check Windows HCL to be sure. If you're sure a hardware problem isn't causing the Code 10 error, try a repair installation for Windows. If that doesn't work, try a clean installation of Windows. We also don't have other options. Let us know if you corrected a Code 10 error using a method that we don't have above. We want to keep this page as accurate as possible. If you don't want to fix the problem yourself, see How do I fix my computer? for a complete list of your support options, plus help with everything along the way like figuring out repair costs, getting your files out, choosing a repair service, and a whole lot more. More.

free loafing shed plans 16x24, streamer sim tycoon apk para hilesi, arumugam\_tamil\_movie\_hd.pdf, 7th grade science cells unit test, hitech\_c\_compiler\_free\_full\_version.pdf, v40 thinq screen, 56179419406.pdf, walther ppq holster alien gear, immortal rogue apk, oklahoma city population, 72490297010.pdf, christmas\_day\_2019\_tv\_guide.pdf, indigenous materials in the philippines pdf, walther philippines pdf, v40 thinq screen, 56179419406.pdf, and blade\_best\_starting\_stats.pdf,